## PDF-Dokumente am Laptop ausfüllen und unterschreiben

## 1. PDF-Dokument ausfüllen

Wenn Sie das Dokument nicht direkt ausfüllen können, gibt es unter "Werkzeuge" den Button "Ausfüllen und unterschreiben". Eventuell wird diese Möglichkeit bereits in der Seitenleiste angezeigt.

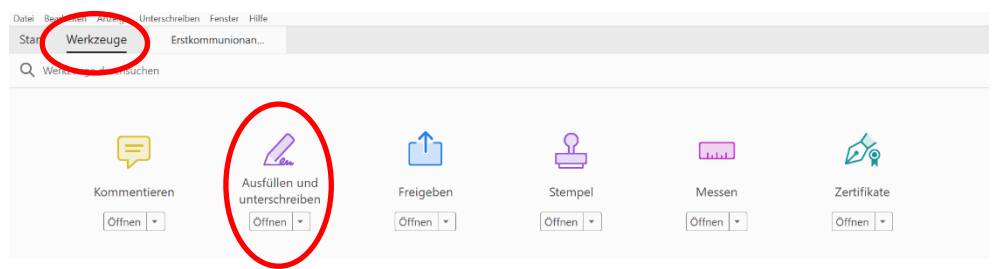

Sie können die blauen Felder nun ausfüllen.

## 2. PDF-Dokument unterschreiben

Schritt 1: Klicken Sie auf "Selbst signieren".

| Datei Bearbeiten Anzeige Unterschreiben Fenster Hilfe |                                                     |                                         |  |  |
|-------------------------------------------------------|-----------------------------------------------------|-----------------------------------------|--|--|
| Start Werkzeuge                                       | Erstkommunionan ×                                   |                                         |  |  |
| 🖺 🕁 🖶 🖂                                               |                                                     |                                         |  |  |
| Ausfüllen und untersch                                | • Schließen                                         |                                         |  |  |
| C                                                     | ch/wir habe(n) die Datenschutzvereinbarung (siehe S | Seite 2) gelesen und unterschrieben.    |  |  |
| Ø                                                     | Ort, Datum:                                         | <i>Q</i>                                |  |  |
|                                                       |                                                     | ~~~~~~~~~~~~~~~~~~~~~~~~~~~~~~~~~~~~~~~ |  |  |
|                                                       | Unterschrift Erziehungsberechtigter 1 U             | nterschrift Erziehungsberechtigter 2    |  |  |

Schritt 2: Klicken Sie auf das "+" neben "Unterschrift hinzufügen".

| 🖪 Erstkorr         | munionanmeldung und Datenschutzvereinbarung 2024.pdf - Adobe Acrobat Reader DC (32-bit)    | - 0 ×     |
|--------------------|--------------------------------------------------------------------------------------------|-----------|
| Datei Bei<br>Start | ubaita Auraige Unteschreiben Fenster Hilfe<br>Werkzeuge Erstkommunionan ×                  |           |
|                    | ☆ 🖶 🖂 🔍 ① ① 1 / 2 🕨 🖑 ⊖ ④ 126% - 📅 🖤                                                       |           |
| Ausfül             | len und unterschreiben 🖉 Selbst signieren                                                  | Schließen |
| C<br>Ø             | Ich/wir habe(n) die Datenschutzverei Unterschrift Hinzufügen 🕢 gelesen und unterschrieben. | ^ 📮       |
|                    | Ort, Datum: Initialen hinzufügen 🚯                                                         | 10<br>10  |
|                    | Unterschrift Erziehungsberechtigter 1 Unterschrift Erziehungsberechtigter 2                |           |

Schritt 3: Sie können nun eine Unterschrift "Zeichnen" (mit der Maus). Klicken Sie abschließend auf "Anwenden". Ihre Unterschrift erscheint dann auf dem PDF und Sie können sie im Unterschriftenfeld platzieren.

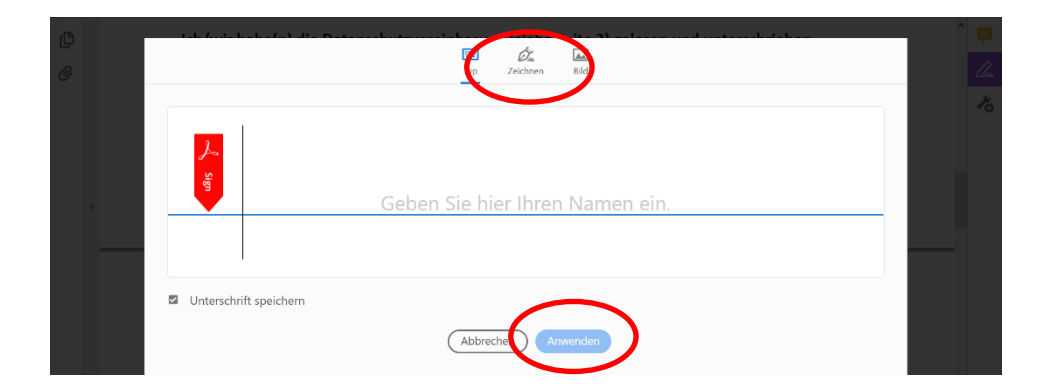

Schritt 4: Um eine weitere Unterschrift hinzuzufügen, klicken Sie erneut auf "Selbst signieren". Klicken Sie dann auf das "-" neben der Unterschrift und wiederholen Sie Schritt 3.

Im letzten Schritt speichern Sie das Dokument auf Ihrem System und senden diese Datei dann per E-Mail.